### TypeDuck installation guide iPhone

## 1. Open App Store 2. Search "TypeDuck"

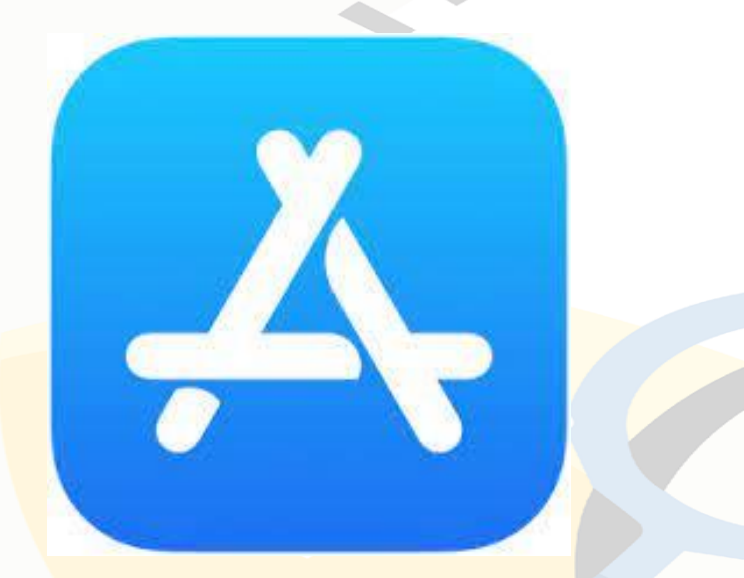

#### 3. Click GET /

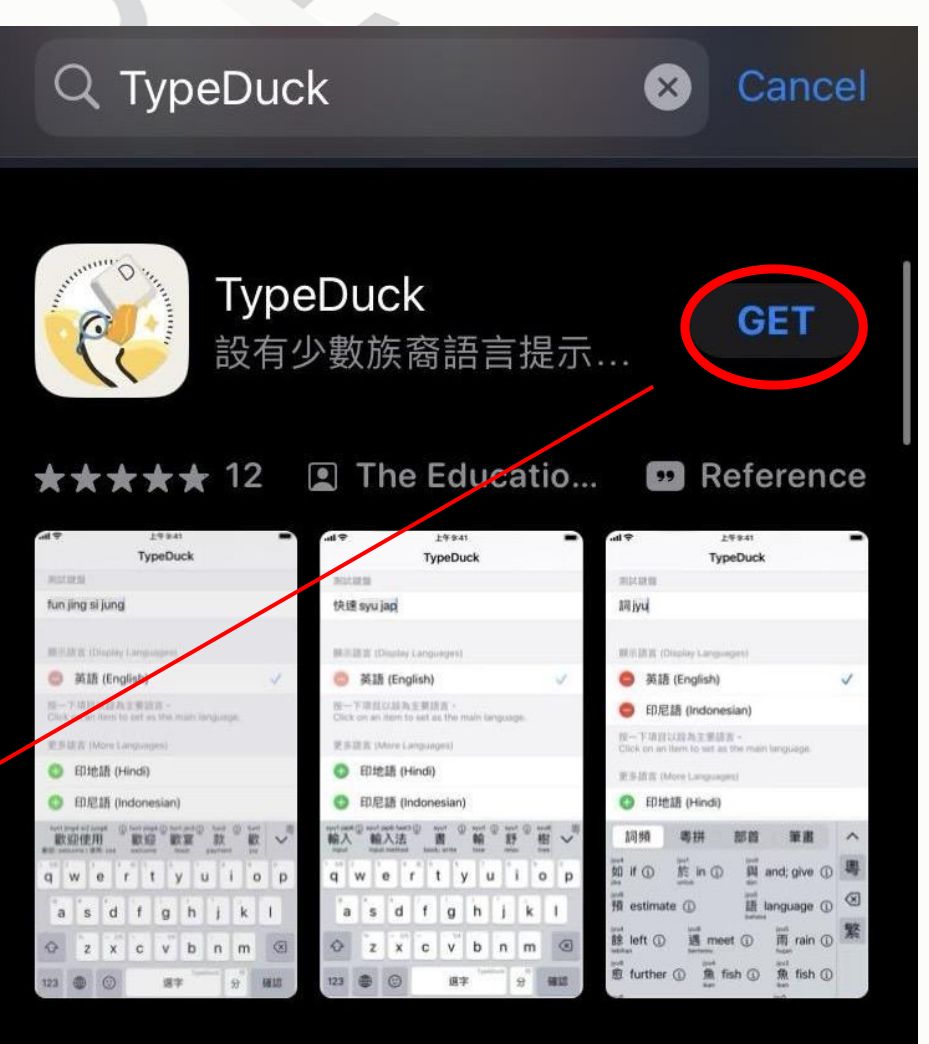

# 4. Click Install

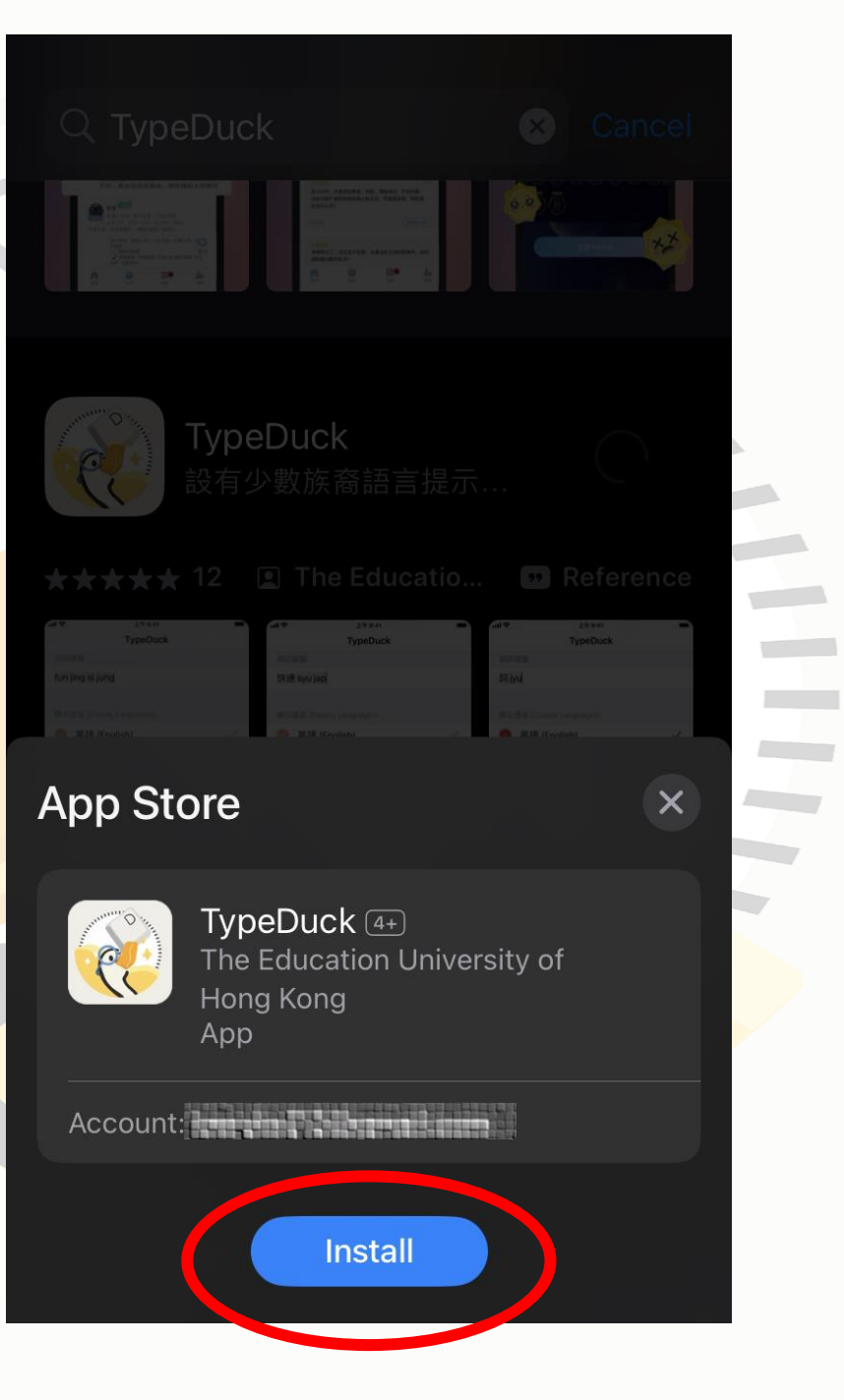

## 5. Add keyboard

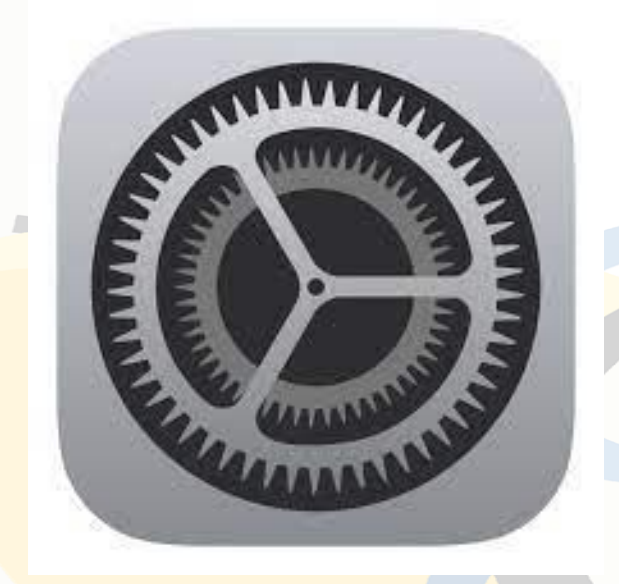

#### a. Open Setting

|   | <b>111</b> 1010 🤶 | 16:47                | 🕑 15% 🚺 |
|---|-------------------|----------------------|---------|
| 1 |                   | Settings             |         |
|   | *                 | Bluetooth            | On >    |
| 1 | ((†))             | Mobile Data          | >       |
|   | 0                 | Personal Hotspot     | Off >   |
|   |                   |                      |         |
|   | <u>(</u>          | Notifications        | >       |
|   | <b>(</b> ))       | Sounds & Haptics     | >       |
|   |                   | Focus                | >       |
|   | I                 | Screen Time          | >       |
|   |                   |                      |         |
|   |                   | General              | >       |
|   |                   | Control Centre       | >       |
|   | AA                | Display & Brightness | >       |
|   |                   | Home Screen          | >       |

b. Click General

#### 5. Add keyboard

| •         | TypeDuck 📶 奈  | 16:39        |   |  |
|-----------|---------------|--------------|---|--|
| <         | Settings      | General      |   |  |
|           | Home Button   | I            |   |  |
|           |               |              |   |  |
|           | iPhone Stora  | ge           |   |  |
| -         | Background /  | App Refresh  |   |  |
|           |               |              |   |  |
|           | Date & Time   |              |   |  |
| $\langle$ | Keyboard      |              | > |  |
|           | Fonts         |              |   |  |
|           | Language & I  | Region       |   |  |
|           | Dictionary    |              |   |  |
|           |               |              |   |  |
|           | VPN & Device  | e Management |   |  |
|           |               |              |   |  |
|           | l egal & Requ | latory       | > |  |

c. Click Keyboard

| TypeDuck 📶 奈                      | 16:40                            |                   |  |
|-----------------------------------|----------------------------------|-------------------|--|
| General                           | Keyboards                        |                   |  |
|                                   |                                  |                   |  |
| Keyboards                         |                                  | 7 >               |  |
|                                   |                                  |                   |  |
| Text Replace                      | ement                            | >                 |  |
| One-Hande                         | d Keyboard                       | Off >             |  |
|                                   |                                  |                   |  |
| Smart Punct                       | cuation                          |                   |  |
| Auto-Correc                       | tion                             |                   |  |
| Enable Caps                       | Lock                             |                   |  |
| Slide to Type                     | 9                                |                   |  |
| Character P                       | review                           |                   |  |
| "." Shortcut                      |                                  |                   |  |
| Double-tapping<br>stop followed b | g the space bar w<br>by a space. | ill insert a full |  |

d. Click Keyboards

#### 5. Add keyboard

| •••• | 1010 <b>🗢 17:01</b>       | 14%         |
|------|---------------------------|-------------|
| <    | Keyboards Keyboards       | Edit        |
|      |                           |             |
|      | English (UK)              | >           |
|      | Cantonese, Traditional -  | - Handwriti |
|      | Emoji                     |             |
|      | Chinese, Traditional – Pi | inyin >     |
|      | French (France)           | >           |
|      | German (Germany)          | >           |
|      | Chinese, Simplified – Pir | nyin >      |
|      |                           |             |
|      | Add New Keyboard          | >           |
|      |                           |             |
|      |                           |             |
|      |                           |             |
|      |                           |             |

#### e. Click Add New Keyboard

|      | <b>  </b> 1010 奈 | 17:02            | 13% |
|------|------------------|------------------|-----|
|      | Cancel           | Add New Keyboard |     |
|      | Q Searc          | ch               |     |
|      |                  |                  |     |
|      | SUGGESTE         | D KEYBOARDS      |     |
|      | English (        | UK)              |     |
|      | Cantones         | se, Traditional  |     |
|      | Chinese,         | Traditional      |     |
|      | Chinese,         | Simplified       |     |
|      | English (        | US)              |     |
|      | French (F        | France)          |     |
|      | German           | (Germany)        |     |
|      | THIRD-PAF        | TY KEYBOARDS     |     |
| <    | TypeDuc          | k                |     |
| f. ( | Choo             | se TypeD         | uck |

#### 6. Change to TypeDuck keyboard

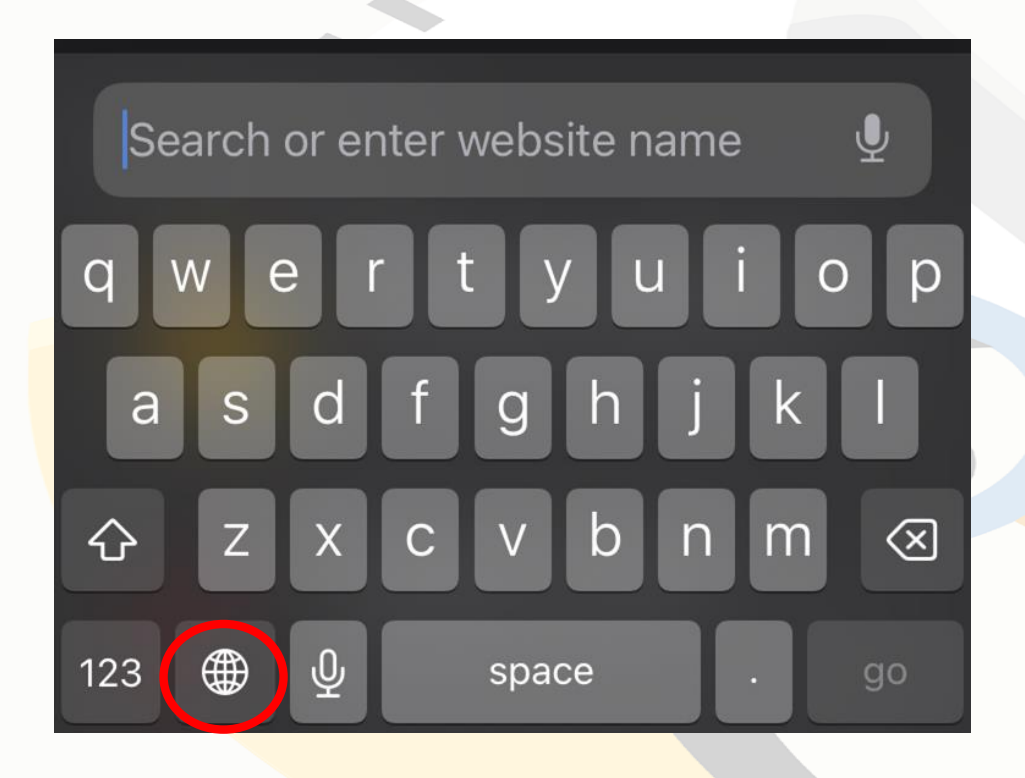

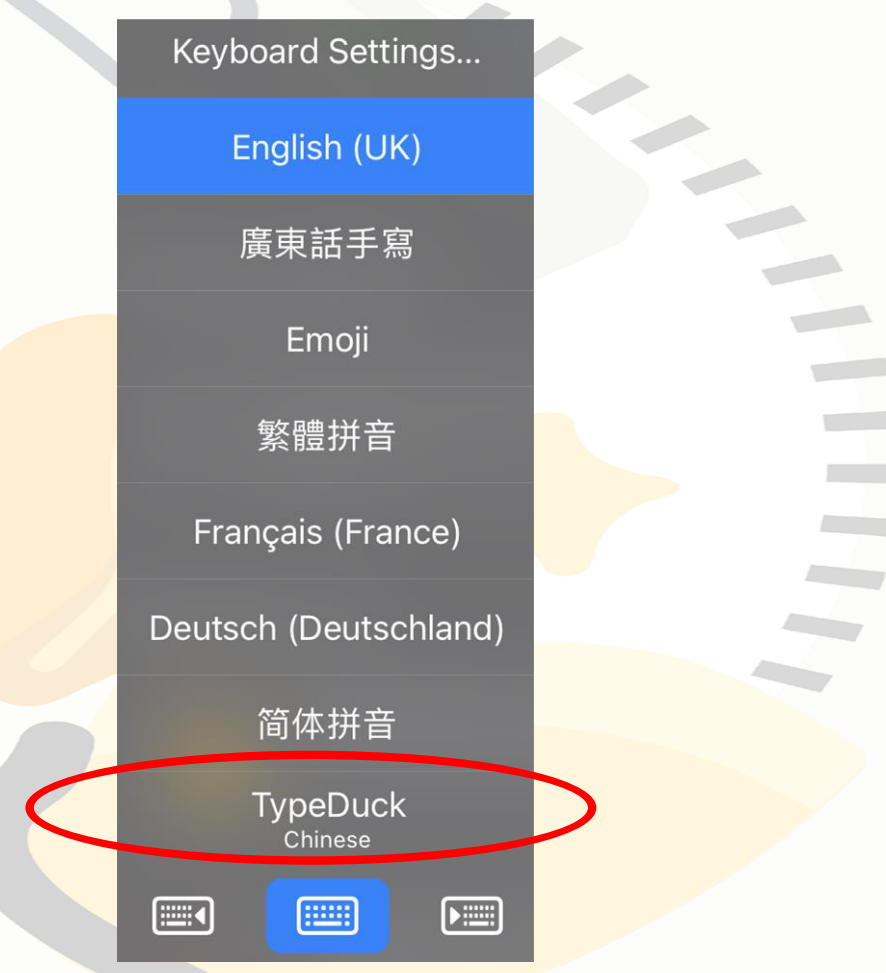

a. Long press globe icon b. Choose TypeDuck

#### Have fun using TypeDuck!

You may always visit the app to adjust your settings, for example to change or add minority language translation prompts.

| <b></b> 11 1010 | ) <b>रू</b> 17:17                | ③ 37%        |
|-----------------|----------------------------------|--------------|
|                 | TypeDuck                         |              |
| Displ           | ay Languages                     |              |
| •               | English                          | $\checkmark$ |
| Click           | on an item to set as the main la | anguage.     |
| More            | Languages                        |              |
| Ð               | Hindi                            |              |
| Ð               | Indonesian                       |              |
| Ð               | Nepali                           |              |
| Ð               | Urdu                             |              |
| Input           | Method Settings                  |              |
| Bilir           | ngual hybrid input               |              |
| Nur             | nbers and symbols on let         | ter keys     |
| Dou             | ble-space full stop              | ⑦            |
| Sou             | nd on keynress                   |              |